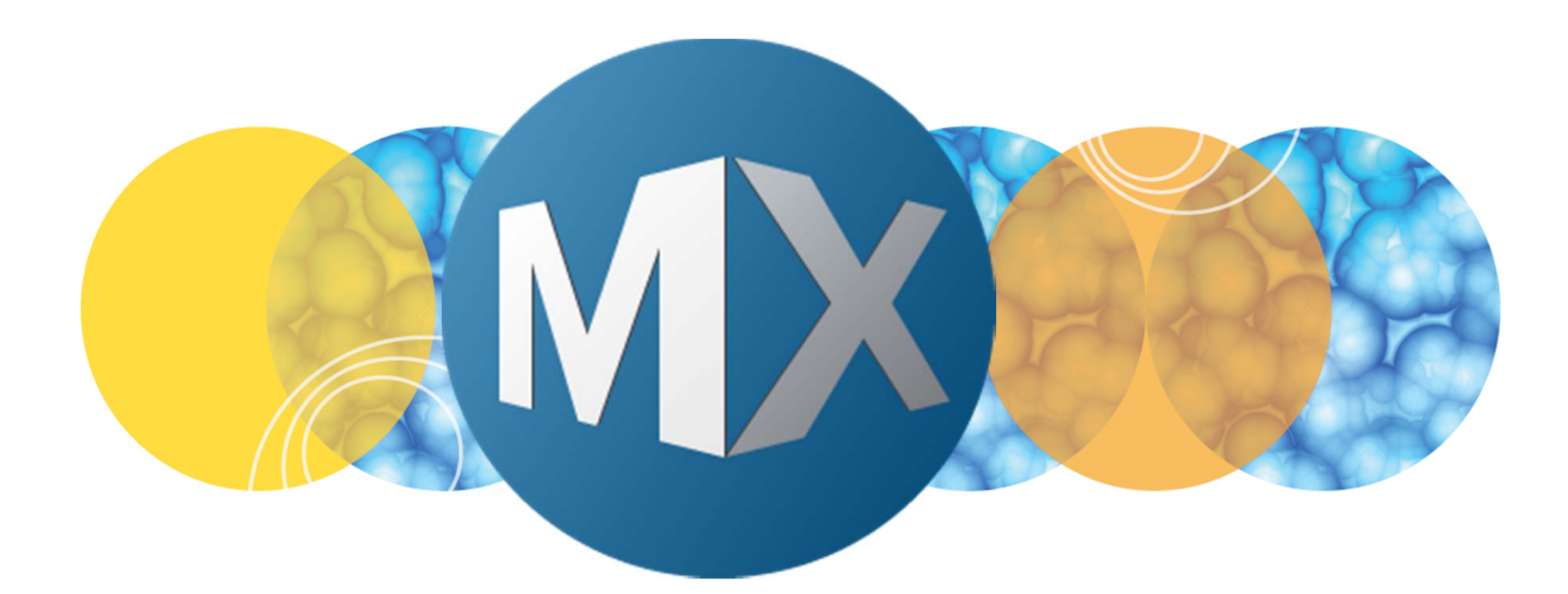

## **MetaXpress® 6 Software Guide**

Viewing Images in Review Plate Data

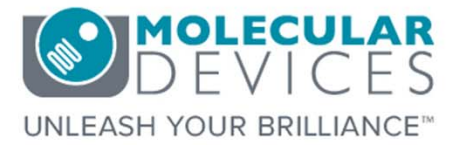

Date Revised 06/25/15 Version B

 $\textcircled$  2012-2015. Trademarks property of Molecular Devices, LLC or their respective owners. For research use only. Not for use in diagnostic procedures.

#### **Chapter Purpose**

The purpose of this chapter is to guide the user through viewing images post-acquisition, both in thumbnail montage and full resolution formats, through **Review Plate Data**.

Viewing Time point or Z Series images <u>will not</u> be covered, refer to corresponding chapters for details.

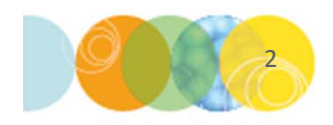

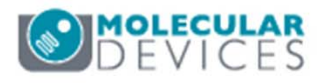

## Viewing Images in Review Plate Data

- 1. Open Review Plata Data
  - In the main toolbar click on

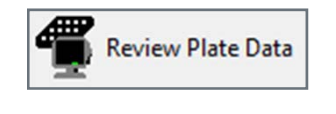

OR

- Under the Screening menu, select Review Plate Data
- 2. Click on the Select Plate button
- 3. Browse through the folders to open the plate of interest

| Vavelengths:                            | Data vie | ew: | N  | /ell a | arra | nge | me | nt |    |          | •  |    |    |    |    |    |    |    |    |    | F  | nint | Tal | ble |    |
|-----------------------------------------|----------|-----|----|--------|------|-----|----|----|----|----------|----|----|----|----|----|----|----|----|----|----|----|------|-----|-----|----|
| <ul><li>☑ DAPI</li><li>☑ FITC</li></ul> |          | 01  | 02 | 03     | 04   | 05  | 06 | 07 | 08 | 09       | 10 | 11 | 12 | 13 | 14 | 15 | 16 | 17 | 18 | 19 | 20 | 21   | 22  | 23  | 24 |
|                                         | A        |     |    |        |      |     |    |    |    |          |    |    |    |    |    |    |    |    |    |    |    |      |     |     |    |
|                                         | В        |     |    |        |      |     |    |    |    |          |    |    |    |    |    |    |    |    |    |    |    |      |     |     |    |
|                                         | С        |     |    | •      |      |     |    |    |    |          |    |    |    |    |    |    |    |    |    |    |    |      |     |     |    |
|                                         | D        |     |    | •      |      |     |    |    |    |          |    |    |    |    |    |    |    |    |    |    |    |      |     |     |    |
|                                         | E        |     |    | •      |      |     |    |    |    |          |    |    |    |    |    |    |    |    |    |    |    |      |     |     |    |
|                                         | F        |     |    | •      |      |     |    |    |    |          |    |    |    |    |    |    |    |    |    |    |    |      |     |     |    |
|                                         | G        |     |    | •      |      |     |    |    |    |          |    |    |    |    |    |    |    |    |    |    |    |      |     |     |    |
|                                         | н        |     |    | •      |      |     |    |    |    |          |    |    |    |    |    |    |    |    |    |    |    |      |     |     |    |
|                                         | 1        |     |    | •      |      |     |    |    |    |          |    |    |    |    |    |    |    |    |    |    |    |      |     |     |    |
|                                         | J        |     |    | •      |      |     |    |    |    |          |    |    |    |    |    |    |    |    |    |    |    |      |     |     |    |
| Legend                                  | K        |     |    | •      |      |     |    |    |    |          |    |    |    |    |    |    |    |    |    |    |    |      |     |     |    |
| Not acquired                            | L        |     |    | •      |      |     |    |    |    |          |    |    |    |    |    |    |    |    |    |    |    |      |     |     |    |
| Acquired, not measured                  | М        |     |    | •      |      |     |    |    |    |          |    |    |    |    |    |    |    |    |    |    |    |      |     |     |    |
| Displayed well                          | N        |     |    | •      |      |     |    |    |    |          |    |    |    |    |    |    |    |    |    |    |    |      |     |     |    |
| Part of montage                         | 0        |     |    |        |      |     |    |    |    |          |    |    |    |    |    |    |    |    |    |    |    |      |     |     |    |
| Selected wells                          | P        |     |    |        |      |     |    |    |    | <u> </u> |    |    |    |    |    |    |    |    |    |    |    |      |     |     |    |

| Select Plate for Review                         |                    |                                                                                                    |          |                      |
|-------------------------------------------------|--------------------|----------------------------------------------------------------------------------------------------|----------|----------------------|
|                                                 |                    | •                                                                                                    | <b>S</b> | 1                    |
| Plates     System Administrator [Creator Name - | Plate Info]        |                                                                                                    |          |                      |
| Name [Plate Info]                               | Acquisiti          | Barcode                                                                                                    | Creator  | Date\Ti              |
| EX1NuclearFoci_AMSNVL-C0H8KV1_1                 | EX1Nucl            | <null></null>                                                                                                    | System   | 04/20/15             |
| EX2TransfluorVesicles AMSNVL-C0H8KV1 2          |                    | and the second second second second second second second second second second second second second second second |          |                      |
|                                                 | EX2Tran            | <null></null>                                                                                                    | System   | 04/20/15             |
| EX3ThreeCHCellScoring_AMSNVL-C0H8KV1_3          | EX2Tran<br>EX3Thre | <null></null>                                                                                                    | System   | 04/20/15<br>04/20/15 |

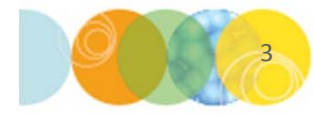

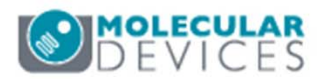

### Viewing Images in Review Plate Data

| 1 Review Plate Data -                      |                             |          |                                                                                                    |          |      |            |          |          |          |      |                                                                                                    |      |     | ×        |     |          |          |          |          |          |          |                                                     |          |      |                          |
|--------------------------------------------|-----------------------------|----------|----------------------------------------------------------------------------------------------------|----------|------|------------|----------|----------|----------|------|----------------------------------------------------------------------------------------------------|------|-----|----------|-----|----------|----------|----------|----------|----------|----------|-----------------------------------------------------|----------|------|--------------------------|
| Select Plate                               | Transfl                     | uor-     | 10>                                                                                                    | (-De     | mo   | -19        | Nov      | 14_      | AM.      | SN   | VL-F                                                                                                    | DJ   | RF\ | /1_      | 1   |          |          |          |          |          |          |                                                     |          |      |                          |
| Wavelengths:                               | Data view: Well arrangement |          |                                                                                                    |          |      |            |          |          |          |      |                                                                                                    |      |     |          |     |          |          |          |          |          |          |                                                     |          |      |                          |
| DAPI                                       |                             | 01       | 02                                                                                                    | 03       | 04   | 05         | 06       | 07       | 08       | 09   | 10                                                                                                    | 11   | 12  | 13       | 14  | 15       | 16       | 17       | 18       | 19       | 20       | 21                                                  | 22       | 23   | 24                       |
| FITC                                       | Α                           |          |                                                                                                    |          |      |            |          |          |          |      |                                                                                                    |      |     |          |     |          |          |          |          |          |          |                                                     |          |      |                          |
|                                            | B                           |          |                                                                                                    |          |      |            |          |          |          |      |                                                                                                    | _    |     |          |     |          |          |          |          |          |          |                                                     |          |      |                          |
|                                            |                             |          | -                                                                                                    | ·        | •    | ·          | •        | ·        | ·        | •    | •                                                                                                    | ┡    | ·   | ·        | •   | ŀ        | ·        | ·        | ŀ        | ŀ        | ŀ        | ŀ                                                   | ŀ        |      | $\left\  \cdot \right\ $ |
|                                            | - 0                         | $\vdash$ | :                                                                                                    | •        | •    | ·          | •        | •        | •        | •    | •                                                                                                    | ┢    | ·   | •        | •   | ·        | ·        | ·<br> -  | ·<br> .  | ·<br> .  | ·<br> .  | ·<br> .                                             | ·<br> .  |      | $\left  \right $         |
|                                            | F                           | $\vdash$ | ÷                                                                                                    |          |      |            |          |          |          | •    |                                                                                                    | ┢    |     |          |     |          |          |          |          |          |          |                                                     |          |      | -                        |
|                                            | G                           | $\vdash$ |                                                                                                    |          |      |            |          |          |          |      |                                                                                                    | ┢    |     |          |     |          |          |          |          |          |          |                                                     |          |      |                          |
|                                            | Н                           |          |                                                                                                    |          |      |            |          |          |          |      |                                                                                                    |      |     |          |     |          |          |          |          |          |          |                                                     |          |      |                          |
|                                            | 1                           |          |                                                                                                    | •        | •    | •          | •        | •        | •        | •    | •                                                                                                    |      |     | •        |     |          |          |          |          |          |          |                                                     |          |      |                          |
|                                            | J                           |          | •                                                                                                    | •        | •    | ·          | •        | ·        | •        | •    | •                                                                                                    |      |     | •        |     |          |          |          | •        |          |          | •                                                   | •        |      |                          |
| Legend                                     | K                           |          | •                                                                                                    | •        | •    | •          | •        | •        | •        | •    | •                                                                                                    |      |     | •        |     |          |          | •        | •        | •        | •        | •                                                   | ·        |      |                          |
| □ Not acquired                             | L                           |          | Ŀ                                                                                                    | ·        | ·    | ŀ          | ·        | ·        | ·        | ·    | •                                                                                                    |      | ŀ   | ·        | ·   | ŀ        | ŀ        | ŀ        | ŀ        | ŀ        | ŀ        | ŀ                                                   | ŀ        |      |                          |
| <ul> <li>Acquired, not measured</li> </ul> | M                           |          | •                                                                                                    | •        | •    | •          | •        | •        | •        | •    | •                                                                                                    |      | ŀ   | ·        | •   | ŀ        | ŀ        | ŀ        | ŀ        | ŀ        | ŀ        | ŀ                                                   | ŀ        |      | $\left  \right $         |
| Displayed well                             | N                           |          |                                                                                                    |          |      |            |          |          |          |      |                                                                                                    | _    | •   | ·        | •   | ·        | ·        | ·        | ŀ        | ŀ        | ŀ        | ŀ                                                   | ŀ        |      | $\left\  \cdot \right\ $ |
| Selected wells                             | -                           | -        | $\vdash$                                                                                                    | $\vdash$ | -    | $\vdash$   | $\vdash$ | $\vdash$ | $\vdash$ |      | $\vdash$                                                                                                    |      | -   | $\vdash$ | -   | $\vdash$ | $\vdash$ | $\vdash$ | $\vdash$ | $\vdash$ | $\vdash$ | $\vdash$                                            | $\vdash$ |      | $\left\  \cdot \right\ $ |
|                                            | Monta                       | ne.      | 9                                                                                                    |          | v 1  | 1          |          | -        |          |      |                                                                                                    | _    | I   |          |     | -        | -        | -        | -        | -        | -        | _                                                   |          | an   |                          |
|                                            | monito                      | . I      | °                                                                                                    | <u> </u> | • •  |            | _        |          |          |      |                                                                                                    |      |     |          |     |          |          |          |          |          |          |                                                     |          |      |                          |
| Run Analysis   Mea                         | suremen                     | ts       | Gra                                                                                                    | apn      | 1    |            |          |          |          |      |                                                                                                    |      |     |          |     |          |          |          |          |          |          |                                                     |          |      | 1                        |
| Show Values                                |                             | lma      | age                                                                                                    | Ov       | erla | <b>y</b> : | She      | ow (     | cell :   | segi | men                                                                                                    | tati | on  | •        | •   |          |          |          |          | Col      | I: [     | Cya                                                 | n        |      | ┓                        |
| Color Composite                            | Source                      | R:       | <n< th=""><th>lone</th><th>&gt;</th><th>•</th><th>•</th><th></th><th></th><th>G:</th><th><n< th=""><th>lon</th><th>e&gt;</th><th>•</th><th>•</th><th></th><th></th><th></th><th></th><th>E</th><th>3:</th><th><no< th=""><th>ne&gt;</th><th></th><th>•</th></no<></th></n<></th></n<> | lone     | >    | •          | •        |          |          | G:   | <n< th=""><th>lon</th><th>e&gt;</th><th>•</th><th>•</th><th></th><th></th><th></th><th></th><th>E</th><th>3:</th><th><no< th=""><th>ne&gt;</th><th></th><th>•</th></no<></th></n<> | lon  | e>  | •        | •   |          |          |          |          | E        | 3:       | <no< th=""><th>ne&gt;</th><th></th><th>•</th></no<> | ne>      |      | •                        |
|                                            |                             |          |                                                                                                    |          |      |            |          |          |          |      |                                                                                                    |      |     |          |     |          |          |          |          |          |          |                                                     |          |      |                          |
| Load Selected Images                       |                             |          |                                                                                                    |          |      |            |          |          |          | N    | avig                                                                                                    | ate  | Se  | lecti    | ons |          |          |          |          | 0        | lea      | r Se                                                | elect    | ion  |                          |
| Reset Image Displays                       | Cellular R                  | lesu     | lts                                                                                                    |          | ]    |            |          |          |          |      |                                                                                                    |      |     |          |     |          |          |          |          | <        | 2        |                                                     |          | Clos | e                        |

4. Left-click and drag over contiguous wells of interest (highlighted in gray) to display images in a thumbnail montage (see section on Thumbnail Montage)

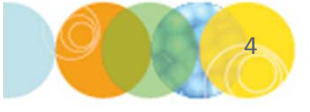

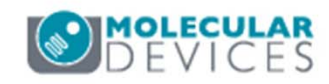

For research use only. Not for use in diagnostic procedures.

### Viewing the Thumbnail Montage

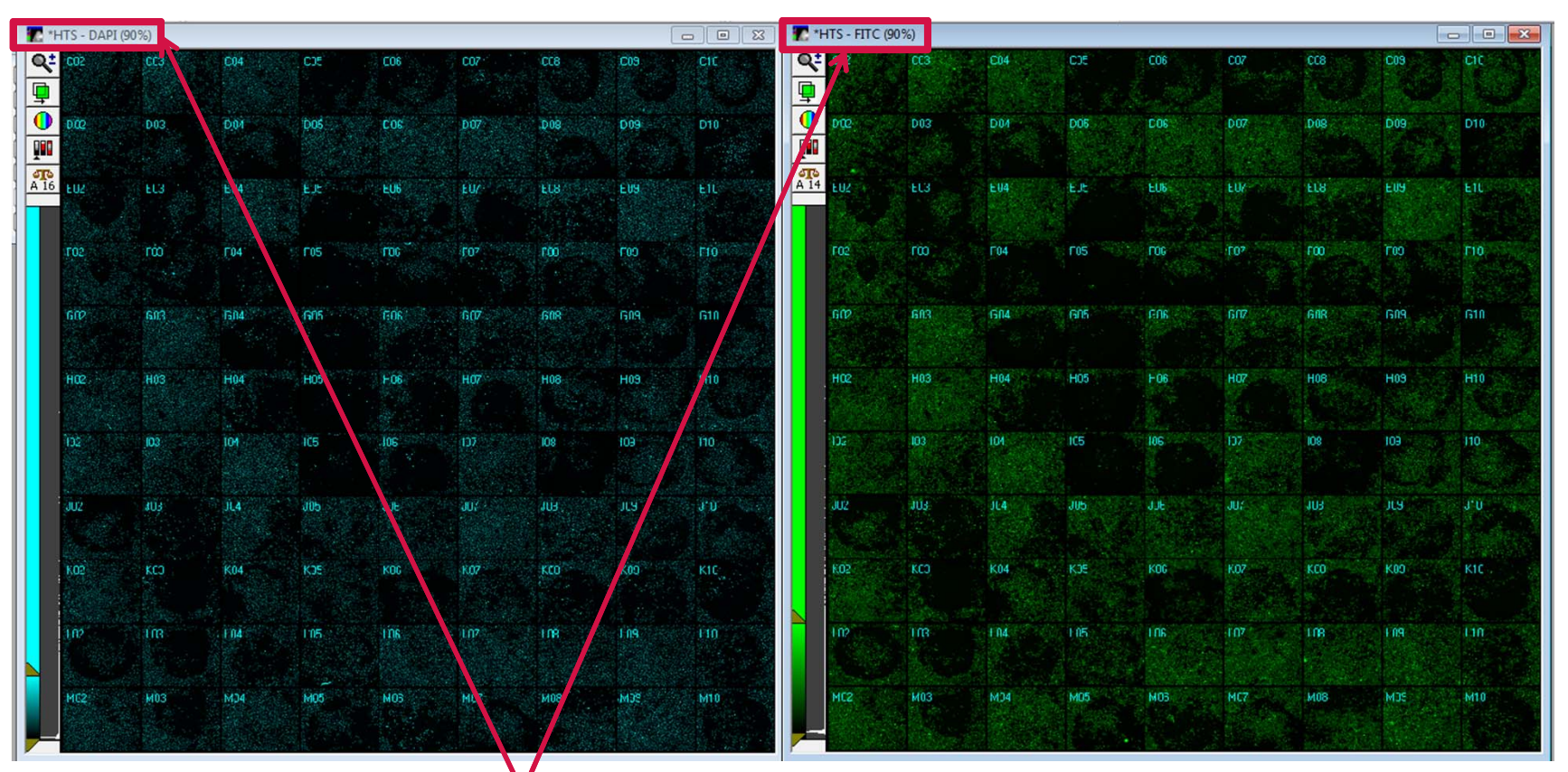

Thumbnail montage(s) appear, one for each wavelength selected in the **Wavelengths** section of the **Review Plate Data** dialog. These montages will have "HTS" as the prefix in their image names.

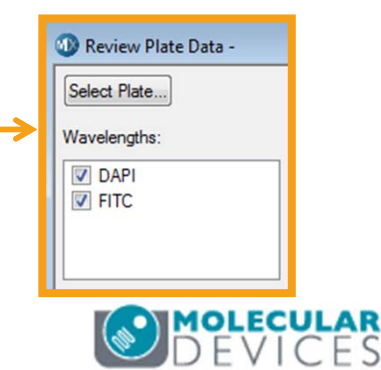

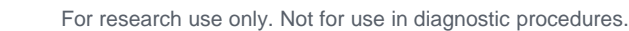

### **Viewing High Resolution Images**

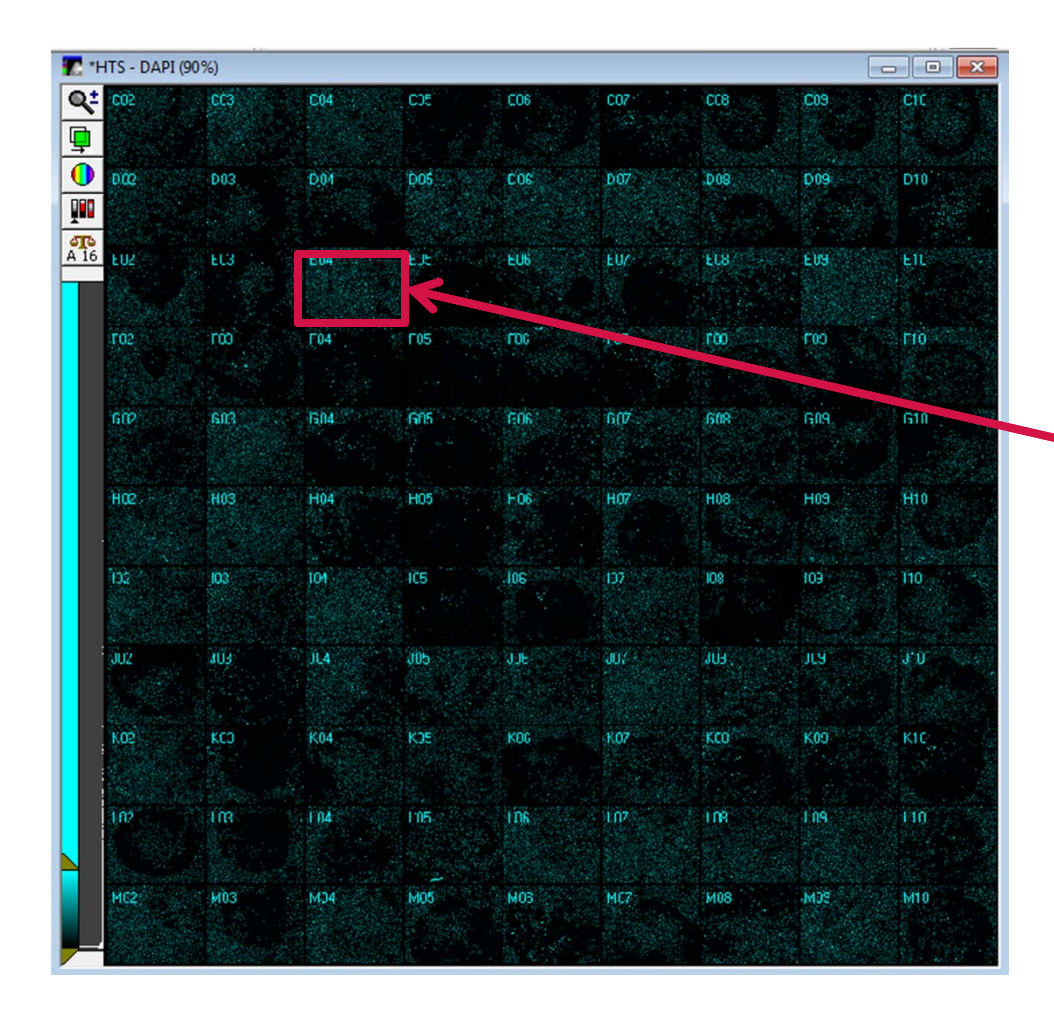

Click on a thumbnail image for the well of interest within the montage to open its corresponding high resolution images.

\*NOTE\* Do NOT click on the plate grid within **Review Plate Data** at this point, as this will only result in changing the wells that appear in the thumbnail montage.

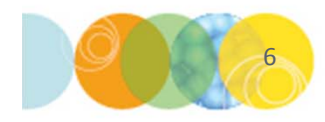

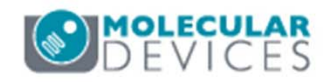

#### **Viewing High Resolution Images**

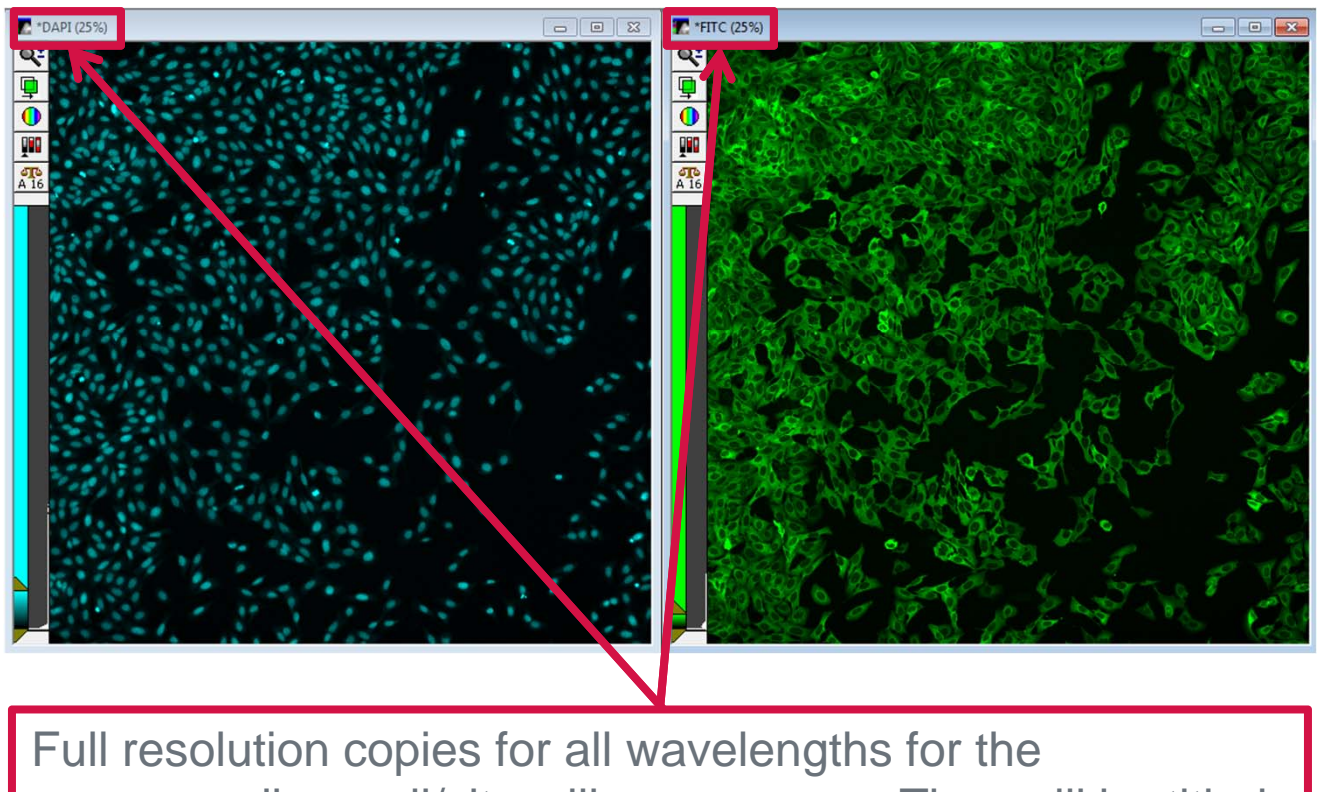

corresponding well/site will now appear. They will be titled with the wavelength name ONLY (no "HTS" prefix).

\*NOTE\* To view a different site/well in high resolution format, do not close the high resolution images. click on the thumbnail image for that well WITHIN THE MONTAGE and the images will automatically update.

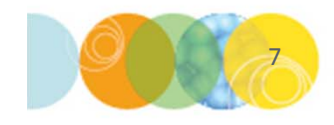

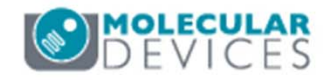

#### View Thumbnail Montage for a Single Site in Each Well

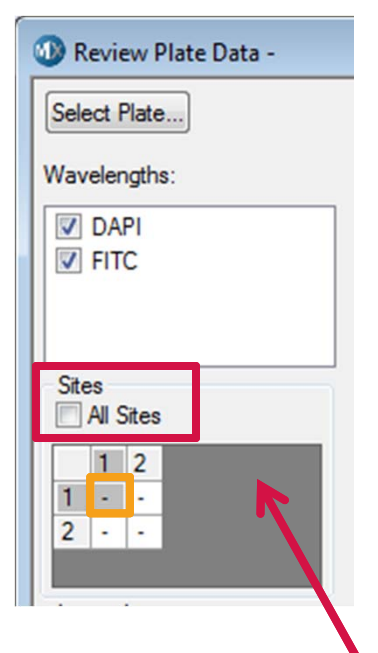

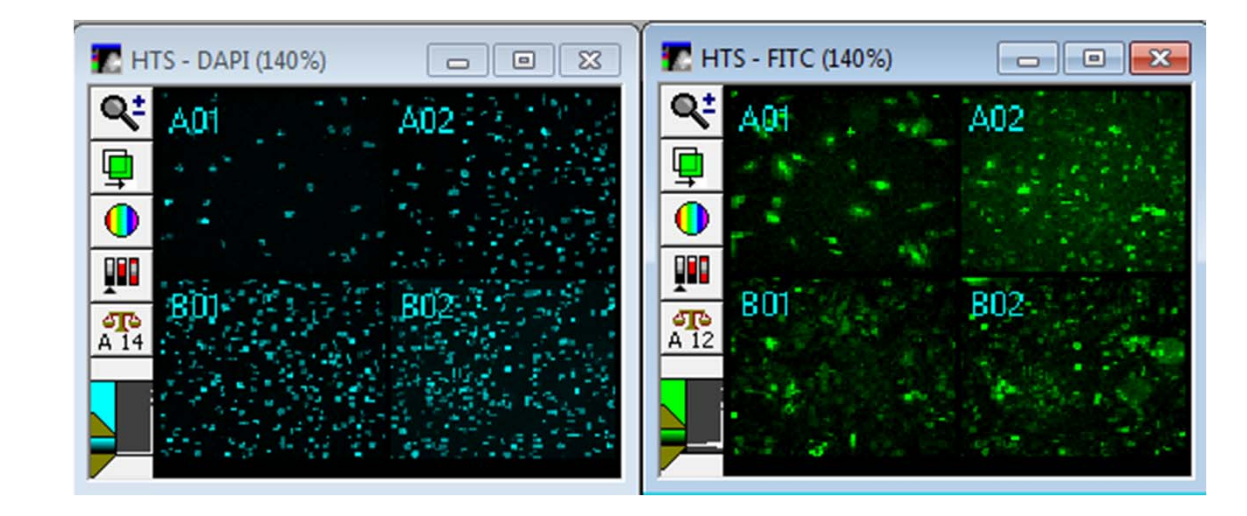

To display a thumbnail montage showing a single site in each well:

- Disable All Sites
- Select the site of interest within the site map (highlighted in gray)
- Click and drag to select your wells of interest in plate view
- To display a different site in the thumbnail montage, left-click on that site

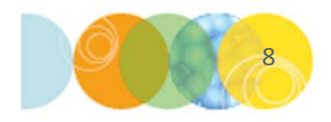

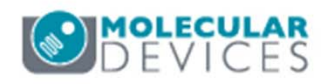

#### **Displaying Thumbnail Montage for All Sites-Multiple Wells**

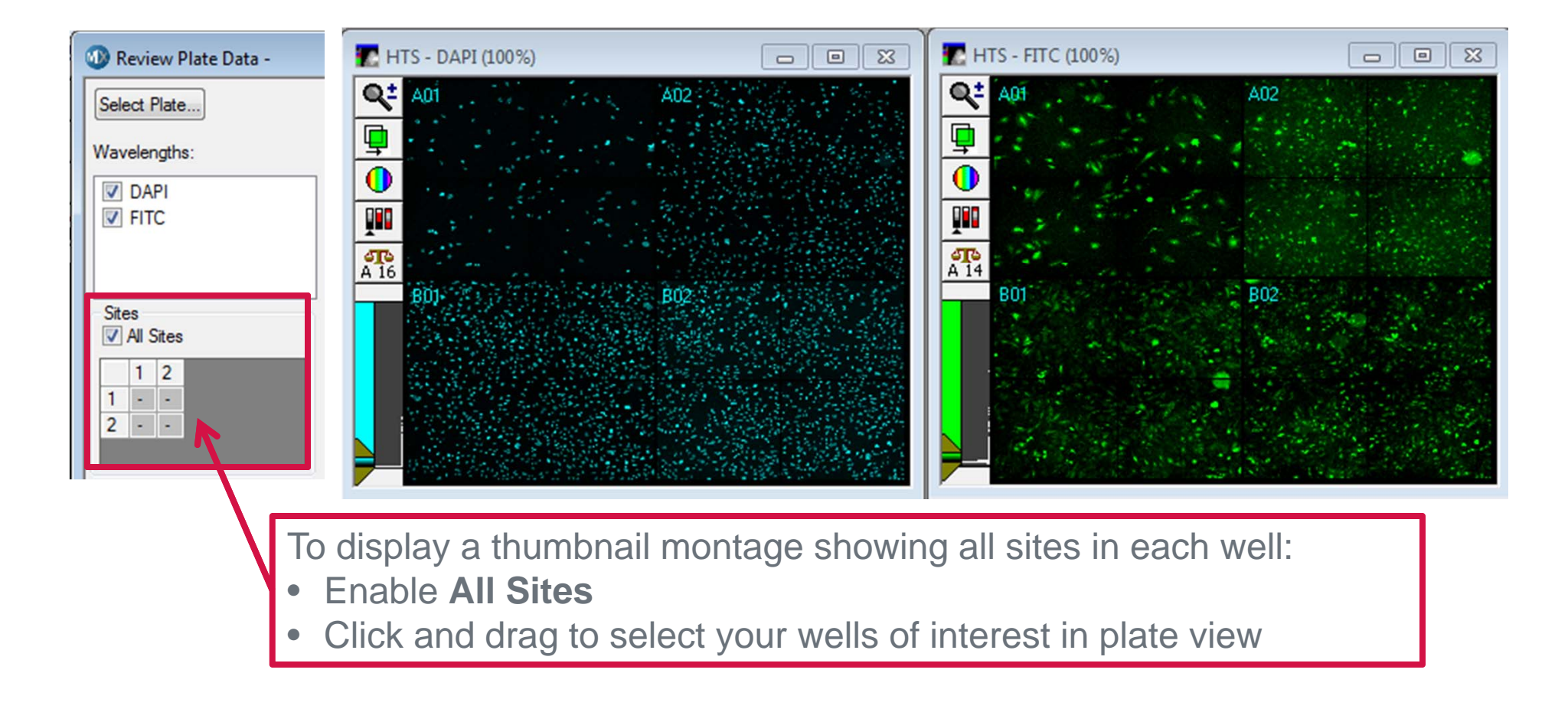

\*NOTE\* The exact distribution of sites within the well will be reflected in both the site map AND the resulting thumbnail montage. Empty sites will be represented by blank images in the montage.

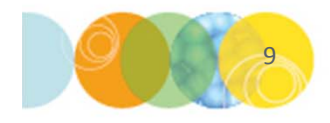

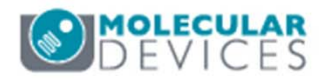

#### Support Resources

- F1 / HELP within MetaXpress® Software
- Support and Knowledge Base: <u>http://mdc.custhelp.com/</u>
- User Forum: <a href="http://metamorph.moleculardevices.com/forum/">http://metamorph.moleculardevices.com/forum/</a>
- Request Support: <u>http://mdc.custhelp.com/app/ask</u>
- Technical Support can also be reached by telephone:
  - 1 (800) 635-5577
  - Select options for Tech Support → Cellular Imaging Products → ImageXpress Instruments

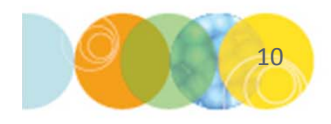

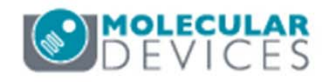

# **MOLECULAR** DEVICES

#### ADVANCING PROTEIN AND CELL BIOLOGY

For research use only. Not for use in diagnostic procedures.